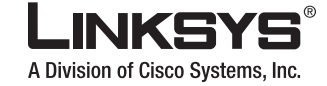

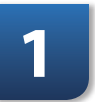

# **QUICK INSTALLATION**

**Dual Band Wireless-N** 

**Notebook Adapter** 

LINKEYS

...... CISCO

# Installation

The Notebook Adapter is installed and set up using the Setup Wizard that is on the enclosed Setup Wizard CD.

This Quick Installation is for Windows Vista users only. If you have Windows XP or 2000, use the other enclosed Quick Installation.

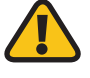

**IMPORTANT:** Do not install the Adapter in your PC until you are instructed to do so or the Adapter will not install correctly.

**A.** Insert the Setup Wizard CD into your CD-ROM drive.

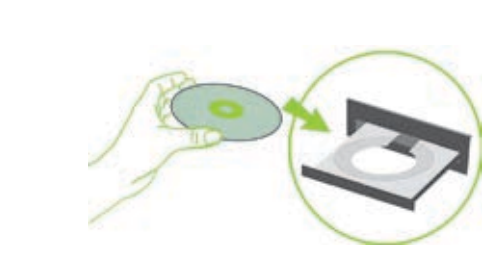

NOTE: Windows Vista or other personal firewalls may ask for permission to run the software or program. You will need to allow the software to run in order to continue.

**B.** The *Welcome* screen appears on your monitor.

> Click the **Click Here to Start** button.

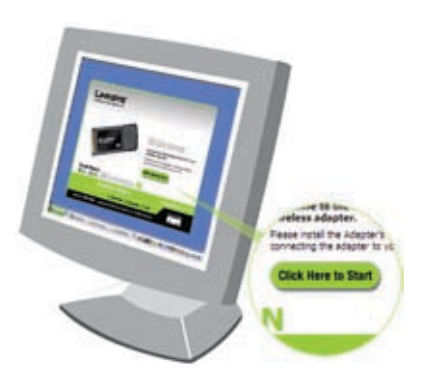

**C.** Read the License Agreement and click Next to continue the installation.

**D.** Find an available CardBus slot on your notebook PC.

> With the connector pin end facing the CardBus slot and the label facing up, slide the Adapter into the CardBus slot until it locks in place.

Click Next.

E. After you install the Adapter correctly, the Congratulations screen appears. (It may take a moment for the screen to appear.)

Click Finish.

**F.** The first Windows Vista Wireless Network Configuration utility screen appears. Select your network, then click **Connect**.

## **INSTRUCTIONS FOR** WINDOWS VISTA<sup>™</sup> **USERS ONLY**

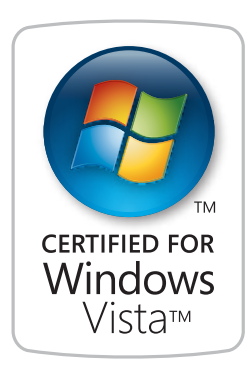

### **Package Contents**

- Dual Band Wireless-N Notebook Adapter
- Setup Wizard CD-ROM
- User Guide on CD-ROM
- Ouick Installation

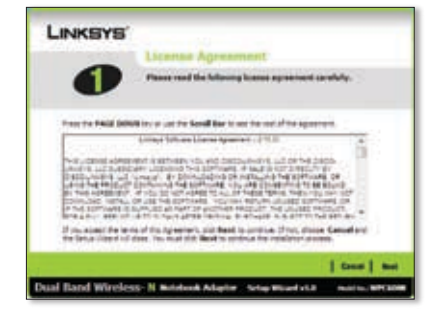

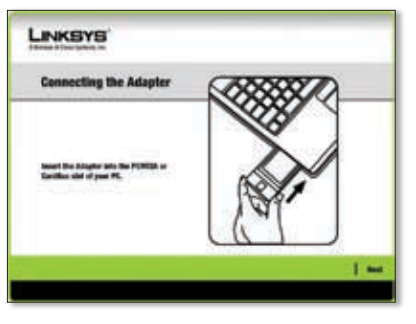

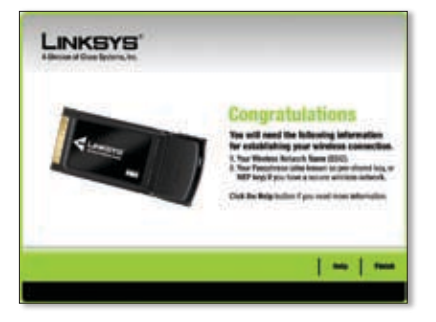

| 14v (et | •                    |     |
|---------|----------------------|-----|
| 5 mar   | Character Street     | 1   |
|         | Teach, and be record |     |
| £       | 14-14-1-14-14-14-14  |     |
| ***     |                      | - 1 |

**G.** If your network has no wireless security, this screen appears. If your network has wireless security, go to step H.

> To continue to your unsecured network, click Connect Anyway and go to step I.

| ) & Constructional                                                                                                    | 10.18   |
|----------------------------------------------------------------------------------------------------|---------|
| Entrys is an unsecured retry on                                                                                                    |         |
| Connect Anyoney Microsoft and an experience of the second second |         |
| <ul> <li>Opviet to a different record</li> </ul>                                                                                                    |         |
|                                                                                                    |         |
|                                                                                                    | [.inter |

**H**. If your network has wireless security, this screen appears. Enter the security key or passphrase (also known as pre-shared key or WEP key, depending on your type of security).

Click Connect.

Co @ Construction Type the network security law or passphrate for on The party of the set of the network can prove the factor. ممتار ومدوا ما زرقدا ركاستمو -----These stants Transformed and the state of the state of th Corest Cores K. The Network Location screen may appear to help apply the correct settings for your type of location. If it doesn't appear, go to step M.

**J.** This screen appears when you are

connected to your network.

want to save your settings.

Click Close.

Select **Save this Network**, if you

Select from **Home**, **Work**, or **Public** location.

Successfully increased to Dates V Saurel and and Of that the computer internation 100 **M.** The Windows Vista Wireless Network Configuration utility appears on your desktop's system tray.

> You can use this utility to configure or change your wireless settings.

| C A terterations                                                                                                    |              |
|----------------------------------------------------------------------------------------------------|--------------|
| Select a location for the Triloys' retences                                                                                                    |              |
| Timbre of American Approximation and the second second participants for the second                                                                                   |              |
| Contra<br>Charace Bio for a name ar analysis toution. True computer is discussions<br>pre-cel lass affer computers and decisis.                                      | -            |
| Wark Device Tools a complete an amount inciden. The complete & discourse and providences the complete and assess.                                                    | <del>.</del> |
| Public location<br>Description (control only), will offer public places or \$7,00,00<br>ments control in the Internet. Description of the complete and the<br>second |              |
| Carbon of the same diversion in a standard the set-off.<br>Web reactions                                                                                             |              |
|                                                                                                    | (int)        |

| NOTE: For help            |
|---------------------------|
| Configuration ut          |
| clicking Vista's <b>S</b> |

Installation is complete!

Ι. This screen appears while the Adapter connects to your network. Do not cancel, unless you want to end the installation.

| Converting to Relays |   |
|----------------------|---|
| A                    |   |
| 1.1                  | - |
|                      |   |

L. This screen varies according to the selected location.

Click Close.

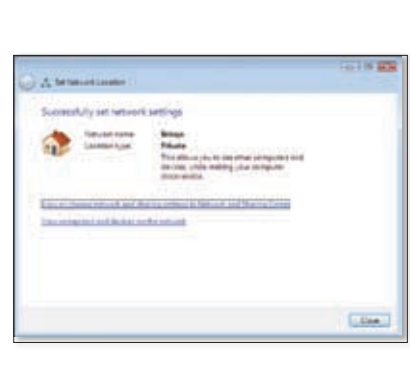

For additional information or troubleshooting help, refer to the User Guide on the CD-ROM. Additional support is also available via e-mail or by phone.

**24-Hour Technical Support** 800-326-7114 (toll-free from US or Canada)

E-mail Support support@linksys.com

Website http://www.linksys.com http://support.linksys.com

Linksys is a registered trademark or trademark of Cisco Systems, Inc. and/or its affiliates in the U.S. and certain other countries. Copyright © 2007 Cisco Systems, Inc. All rights reserved. Other brands and product names are trademarks or registered trademarks of their respective holders

70402110NC-BW

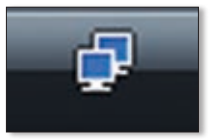

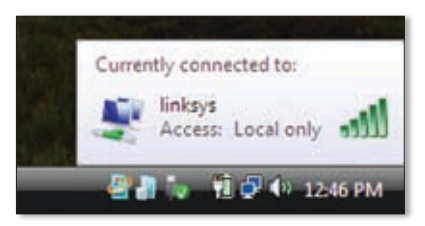

with the Windows Vista Wireless Network itility, refer to Windows Vista Help and Support, by Start button 🍘 > Help and Support.

RMA (Return Merchandise Authorization) http://www.linksys.com/support

FTP Site ftp://ftp.linksys.com

Sales Information 800-546-5797 (800-LINKSYS)

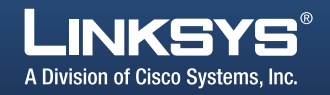

Free Manuals Download Website <u>http://myh66.com</u> <u>http://usermanuals.us</u> <u>http://www.somanuals.com</u> <u>http://www.4manuals.cc</u> <u>http://www.4manuals.cc</u> <u>http://www.4manuals.cc</u> <u>http://www.4manuals.com</u> <u>http://www.404manual.com</u> <u>http://www.luxmanual.com</u> <u>http://aubethermostatmanual.com</u> Golf course search by state

http://golfingnear.com Email search by domain

http://emailbydomain.com Auto manuals search

http://auto.somanuals.com TV manuals search

http://tv.somanuals.com